# Organisation mondiale de la Santé

www.globalindexmedicus.net

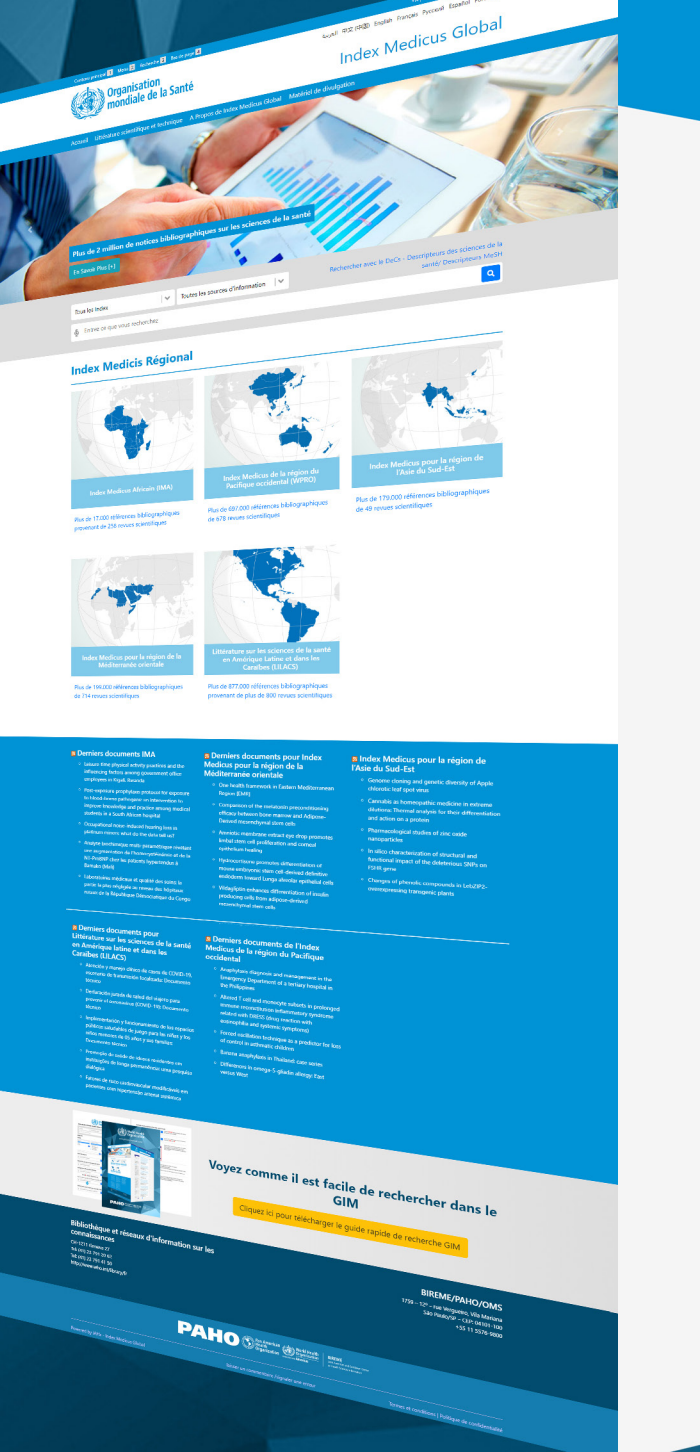

| NORTALITY BR                                                                                                    | ASIL (752)                                                                                                    |
|----------------------------------------------------------------------------------------------------|----------------------------------------------------------------------------------------------------|
| Add filters File File Fulltext (697) Index ULACS (American) (751) ULACS (American) (751) Show more                                                                                     | Oderby         Nor 2019 (30)         Norm 2010           Others mennance emission de alla nature allalade de Manifeld<br>de Santos, SAD Paulo, Brazil commando questes austraces<br>na perspectiva des matheres / Normalia des mais tellet<br>materiale sizes from vennens perspective (Normalia)<br>natures issues from vennens perspective (Normalia)<br>natures issues from vennens perspective (Normalia)<br>natures issues from vennens perspective (Normalia)<br>natures issues from vennens perspective (Normalia)<br>natures issues from vennens perspective (Normalia)<br>natures issues from vennens perspective (Normalia)<br>natures issues from vennens perspective (Normalia)<br>natures issues from vennens perspective (Normalia)<br>natures issues from vennens (Normalia)<br>natures issues from vennens (Normalia)<br>natures issues (Normalia)<br>natures issues (Normalia)<br>natures issues (Normalia)<br>natures issues (Normalia)<br>natures issues (                                                                            |
| Main subject Infant Mortality (S31) Mortality (40) Cause of Death (39) Information Systems (35)                                                                                        | <ul> <li>the Andlise expacial dos óbtos infantis entitivos no Espírio Santo,<br/>Brail, 2006-2013 / Andlisés espacial de los óbtos infantide<br/>entitables en Espírito Santo, teada, 2006-2013 / Spírital analysis of<br/>avoidable infant deatas in Espírito Santo, Brail, 2006-2013<br/>Brail Battanellas Sanses sima huma fano Theoria, 2006-2013<br/>Brail Battanellas Sanses sima huma fano Theoria, 2006-2013<br/>Brail Battanellas Sanses sima huma fano Theoria, 2006-2013<br/>Brail Battanellas Sanses sima huma fano Theoria, 2006-2013<br/>Brail Battanellas Sanses sima huma fano Theoria, 2006-2013<br/>Brail Battanellas Sanses sima huma fano Theoria, 2006-2013<br/>Brail Battanellas Sanses sima huma fano Theoria, 2006-2013<br/>Brail Battanellas Sanses sima huma fano tradició Battanellas<br/>Battanellas en Espíritos Santos, 2006-2003<br/>Brail Battanellas Sanses sima huma fano tradició Battanellas<br/>Battanellas en Espíritos Santos, 2006-2013<br/>Battanellas Sanses sima huma fano tradició Battanellas<br/>Battanellas de Battanellas Sanses sima huma fano tradició Battanellas<br/>Battanellas Sanses sima huma fano tradició Battanellas<br/>Battanellas Sanses sima huma fano tradi</li></ul> |
| Risk Factors (34)     Maternal and Child Health<br>(29)     Socioeconomic Factors (28)     Infant, Low Birth Weight (28)     Death Certificates (28)     Health Status Indicators (28) | In the books of the dead revisited mortality and morbiality in the<br>German colonies of southern thank, 1550-1880 (Revisitando on<br>linnos dos mortos: mortalidade en motidade ass collinias atemis<br>do sai do mana, 1850-1880<br>Bibl. Jakis thans: Manini territoris colande atemis<br>Mitt deine auf-Managenetars 2016 1872 CR3 for a colasti as tupor<br>Antice in Egrin (LLASS-Spress) (R bible-15544)                                                                                                    |
| Show more<br>Type of study                                                                                                    | <ul> <li><sup>13</sup> Uamet contraceptive demand / Demanda contraceptive não<br/>atendida</li> <li><u>Bernina Ana Lana Camina Sana: Sana Administá</u></li> <li>Ano: Boa: Sado Mano: Lance (Onioni, 1946) 4946 (d. chor. 2018<br/>Ancielo is Están (ULAS Sanacas) (d. belio 503335</li> </ul>                                                                                                    |

Content 🖬 Search 🛃 Footer 🖬

Global Index Medicus

♥ ↓ INFANT MORTALITY' BRASIL

il il óbitos evitáveis de menores de cinco anos na macrorregia

Obitos evitaves de interview of children of the state of Norte do estado de Minas Gerais, Brasil / Preventable deaths in children under five in the Nacro Norte region of the state of children view.

Minas Gerais, Brazil / Muertes evitables de menores de cinco

antos en la macromegión Norte del estado de Minus Genia, Basil Minetin, Japonés Salta: Sina de Torras, Basilips Silve Bacha, Ernanta Cantoso Ferriño, Tadeu Nortes Area Johne, Invito, 2014, 2014, ede 2015 Inh. prof Anticki: in Portugene (**LILACS Jannetasi**) (10: bitio 49807)

lortalidade infantil e serviços de Atenção Primária à Saúde e Nortandade intanili e serviços de Atençia Primaria à Salde en Porto Alegre (RS), Brasil / Infant mortality and Primary Health Care Servicios in Porto Alegre (RS), Brazil / Nortalisad infanti y servicios de Atención Primaria a la Salud en Porto Alegre (RS), gradi

Brasil Brisi, Janiel Centras Bipsin, Marcie Ran, Royer, Jao Santas Bartin, Banako Rev. Koza, med. Kon. comunidader, 12440; I-123, Jao 400, MIR Article in Portugueze ( JULACS-Experts) (Dr. biolo: 680333

and decreasing infant mortality in Brazil / Almiciativa Hospiti \* The Baby-Friendly Hospital Initiative:

and decreasing ladart motality in Board / A triadate teoptic analysis of Change contribuições para increases da analestação e redução da motalitade estatem desait São Subalis Califais da Maria Santa Santa Santa Santa Califais da Maria Santa Res das Salak Arac salas (Santa F. Maria esta R. An Jore 2013 an pel

graf Article in English | LILACS (Americas) | ID: biblio-1013096

« < 1 2 3 4 5 6 **>** »

Title

দেশ কিন্তাৰ <mark>প্ৰথম নিয়ন্ত</mark> সিম্পৰ বিভাগ সম্প্ৰমান

D See

Q

World Health Organization

- Health economic (81) Cohort study (45)
- Evaluation studies (28) Case-control study (20)
- Case report (13)
- Controlled clinical trial (8) Systematic reviews (4)
- Evidence synthesis (3)
- Practice guideline (3) Health technology assessment (1)

show more ....

Ionguage

Portuguese (628) English (123) Spanish (20) French (1) lear range o 5 years

₩₩ ₩₩¥ **→** 

0 10 years

Pan American Health Organization

BIREME Latin American and Caribbean Center on Health Sciences Information

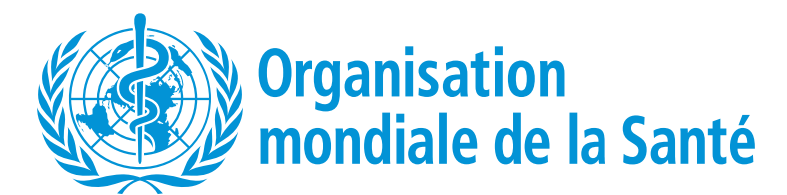

#### GUIDE DE RECHERCHE RAPIDE GIM: https://www.globalindexmedicus.net/

| Tous les Index                | Toutes les sources d'information | <b>~</b> | Rechercher avec le DeCs - Descripteurs des sciences de la<br>santé/ Descripteurs MeSH |
|-------------------------------|----------------------------------|----------|---------------------------------------------------------------------------------------|
| Entrez ce que vous recherchez |                                  |          | ٩                                                                                     |

### **Comment faire:**

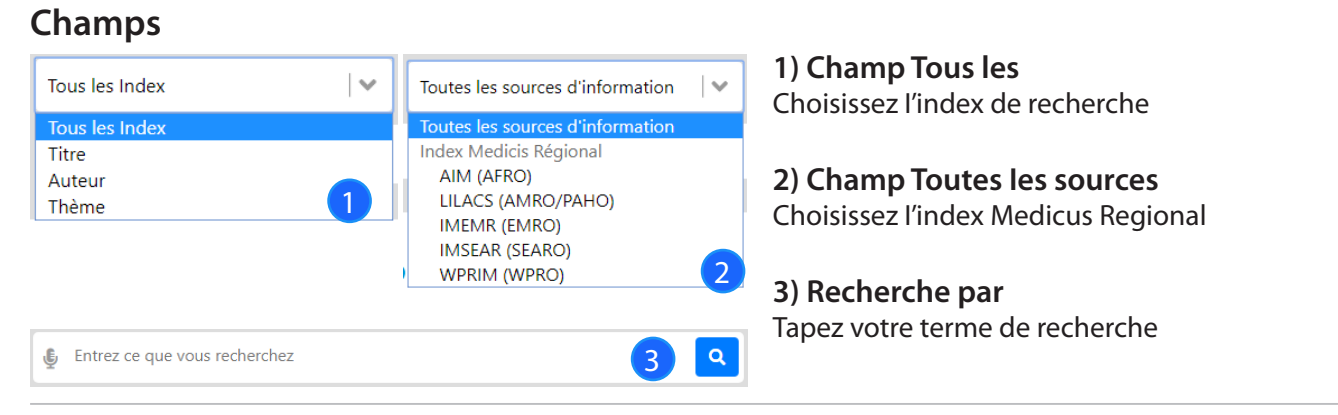

Q

Q

#### Lancer la recherche

| Ē | INFANT MORTALITY BRASIL |  |
|---|-------------------------|--|
|---|-------------------------|--|

Accédez au GIM http://globalindexmedicus.net et tapez un ou plusieurs mots ou expressions dans la boîte de recherche et cliquez sur le bouton RECHERCHER.

#### Recherche de phrases ou de termes composés

🐌 "INFANT MORTALITY" BRASIL

Tapez des phrases ou des termes composés en utilisant des guillemets ""

#### Utilisation de la méthode de troncation dans la recherche

|                                                  |   | Utilisez le symbole <b>\$</b> ou <b>*</b> à la fin de la racine du |  |
|--------------------------------------------------|---|--------------------------------------------------------------------|--|
| "INFANT MORTALITY" BRASIL\$                      | ٩ | terme.                                                             |  |
|                                                  |   | NB: Cette ressource ne peut pas être utilisée avec des             |  |
| Brazil <mark>\$</mark> = Brésil, Brésilien, etc. |   | phrases ou des termes composés entre guillemets.                   |  |

## Lorsque deux ou plusieurs mots ou phrases doivent figurer dans le résultat de la recherche

"INFANT MORTALITY" BRASIL\$

**AND** operator between each word or phrase. *Note:* the **AND** is the default operator, which makes its use optional when typing it between terms.

#### Lorsqu'au moins un mot ou une phrase doit figurer dans le résultat de la recherche

INFANT MORTALITY" OR "PERINATAL MORTALITY"

a

Utilisez l'opérateur **OR** entre chaque mot ou expression.

#### Exclure des mots ou des phrases du résultat de la recherche

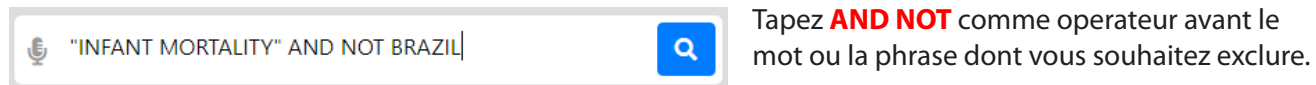

#### Établir l'ordre de recherche correct

🐌 "INFANT MORTALITY" (BRAZIL OR CHILE)

#### Affiner le résultat de la recherche

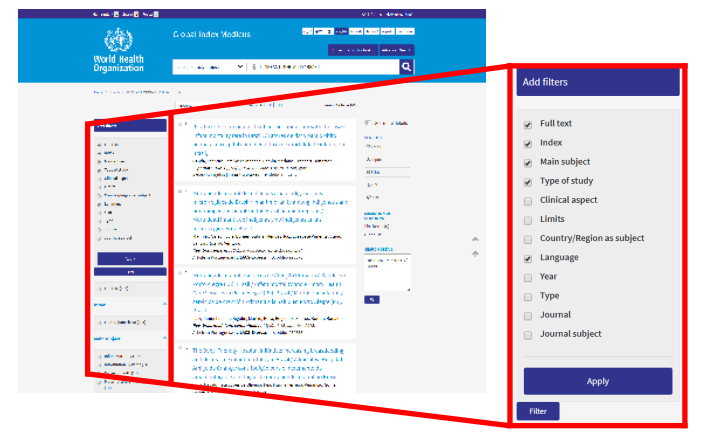

•

Utiliser pour la recherche des expression en associant les opérateurs **AND** et **OR**.

Utilisez les filtres (ou groupes) pour affine votre recherche.

Sélectionnez un ou plusieurs éléments parmi un ou filters et cliquez sur le bouton FILTRE pour affiner votre résultat de recherche.

#### Astuces pour la recherche

• Commencez votre recherche par quelques mots ou expressions, puis utilisez les filtres pour affiner votre recherche.

Q

- Choisissez les mots ou expressions les plus pertinents pour votre sujet de recherche.
- Les majuscules et les minuscules, ainsi que l'accentuation des mots (portugais et espagnol), ne font aucune différence dans le résultat de votre recherche.
- La recherche dans le champ Descripteur de sujet (DeCS/MeSH) peut être effectuée en anglais, français, portugais ou espagnol

#### À propos de DeCS/MeSH

DeCS - Health Sciences Descriptors est un vocabulaire trilingue contrôlé (anglais, français, portugais et espagnol), une traduction élargie pour MeSH - Medical Subject Headings. Les descripteurs sont utilisés pour représenter le sujet des documents indexés dans les principales bases de données sur la santé.

#### Search en Usage des codes de zone

Les stratégies de recherche peuvent également être développées avec les codes de champ des formulaires de recherche ou dans la boîte de recherche du portail GIM. Chaque méthode utilise une syntaxe appropriée pour inclure la recherche.

• Syntaxe pour utiliser les codes de champ : le code de champ de recherche doit précéder le terme en utilisant les deux points :

Exemple: MH:"fièvre jaune"

| Tag | Description                                                                                                    | Recherche sur GIM                                                                                                    |
|-----|----------------------------------------------------------------------------------------------------|----------------------------------------------------------------------------------------------------|
| ті  | Titre original et titre traduit des publications                                                                                                    | Par des mots ou "phrases"<br>Tl:malaria<br>Tl:"fièvre jaune"                                                                                                    |
| тw  | Mots du texte (mots) Titre + Résumé + termes DeCS/MeSH                                                                                                    | Par des mots ou "phrases"<br>TW:hepatite<br>TW:'l'hépatite aiguë"                                                                                                    |
| AB  | Résumé d'articles de journaux et de documents                                                                                                    | Par des mots ou "phrases"<br><b>AB</b> :"maladies génétiques"<br><b>AB</b> :hepatites                                                                                             |
| МН  | Termes DeCS/MeSH Descripteurs trilingues portugais, espagnol, anglais.<br>Pour éclater la catégorie du descripteur, utilisez * après le numéro de la catégorie | MH:"renal dialysis"<br>= MH:" dialyse rénale "<br>= MH:" dialisse rénale "<br>= MH:E02.870.300<br>Eclater = MH:E02.870.300*                                                       |
| ΓM  | Termes primaires DeCS/MeSH.<br>Descripteurs qui reflètent les points principaux de l'article                                                                   | MJ:Vaccins<br>MJ:"Vaccins contre la grippe"                                                                                                    |
| РТ  | Le type de publication est inclus dans DeCS/MeSH                                                                                                    | PT:"essai clinique"<br>= PT:"essai clinique"<br>= PT:"essais cliniques"                                                                                                    |
| DA  | Année de publication                                                                                                    | Année et mois (aaaamm)<br>DA:201001 - Retrouver les articles publiés<br>en janvier 2010<br>DA:2010\$ - tout 2010<br>DA:2010\$ OR DA:2011\$ - retrouver les<br>années 2010 et 2011 |
| AU  | Nom de l'auteur                                                                                                    | <b>AU</b> :"Yunes J"<br><b>AU</b> :"Jatene, Adib D"                                                                                                    |
| ТА  | Journal<br>Titre de la revue                                                                                                    | <b>TA</b> :Jama                                                                                                    |
| LA  | Langue<br>Consulter les documents par langue sélectionnée                                                                                                    | LA:es                                                                                                    |

#### Principaux champs de données utilisés dans le GIM

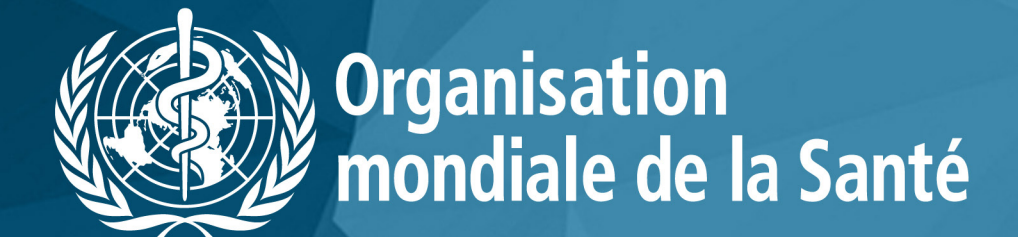

www.globalindexmedicus.net

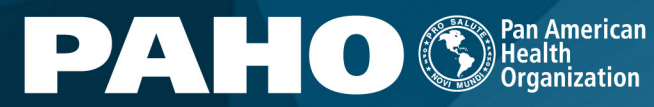

can Organization NECONA CHICK RAME Americas BIREME Latin American and Caribbean Co on Health Sciences Information